## Using WinSCP to Connect to the Maryland Department of Health (MDH) data server

Step 1: Download and install the WinSCP Secure File Transfer Protocol (SFTP) software client.

- Download the latest version of the WinSCP software client from: <u>https://winscp.net/eng/download.php</u>
- 2. Save the file on your local computer.
- 3. Open the file that you saved in the previous step.
- 4. To install the software client, follow the onscreen prompts.

Step 2: Configure WinSCP

- 1. Open the WinSCP software that you installed in the previous steps.
- 2. Enter the credentials that the MDH Electronic Laboratory Reporting (ELR) onboarding

| 🔒 Login  |          |                                                                                                    | -              |                                  |
|----------|----------|----------------------------------------------------------------------------------------------------|----------------|----------------------------------|
| New Site |          | Session<br>File protocol:<br>SFTP<br>Host name:<br>essence.health.maryland.go<br>User name:<br>Save | V<br>Password: | Port number:<br>22 💭<br>Advanced |
| Tools 🔻  | Manage 🔻 | Login                                                                                               | Close          | Help                             |

team gave to you. If you do not know your credentials, please contact the ELR Onboarding team at: mdh.elronboarding@maryland.gov

To save this configuration for your future use, click on the **Save** button.

Using WinSCP to connect to the MDH server mdh.elronboarding@maryland.gov Last updated July 11, 2023 Step 3: First login

1. To start a connection, click on the **Login** button.

The first login will prompt you to download the SSH key.

2. To accept the SSH key, click on the **Yes** button.

| Warning | ×                                                                                                    |  |  |  |  |
|---------|----------------------------------------------------------------------------------------------------|--|--|--|--|
|         | The server's host key was not found in the cache. You have no guarantee that the server is the computer you think it is.              |  |  |  |  |
| -       | The server's das key fingerprint is:<br>ssh-dss 1024 bb 0c c 3:88 c 3:02 21:59:8d 3f 3a 55:1e 5a 2d ef                                |  |  |  |  |
|         | If you trust this host, press Yes. To connect without adding host key to the cache, press No. To abandon the connection press Cancel. |  |  |  |  |
|         | Continue connecting and add host key to the cache?                                                                                    |  |  |  |  |
|         | Yes No Cancel Help                                                                                                    |  |  |  |  |

Step 4: Upload data

To transfer your data file(s) to the MDH server, please consult the <u>WinSCP QuickStart Guide</u> or the <u>complete WinSCP online documentation</u>.